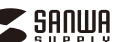

400-ADR317BK

# USB3.1 Gen1カードリーダー 取扱説明書

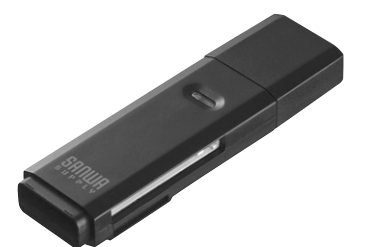

この度は、USB3.1 Gen1カードリーダー「400-ADR317BK」(以下本製品)をお買い 上げいただき誠にありがとうございます。この取扱説明書では、本製品の使用方法や安 全にお取扱いいただくための注意事項を記載しております。ご使用の前によくご覧くだ さい。読み終わったあともこの取扱説明書は大切に保管してください。

### 最初にご確認ください

お使いになる前に、セット内容がすべて揃っているかご確認ください。 万一、足りないものがございましたら、お買い求めの販売店にご連絡ください。

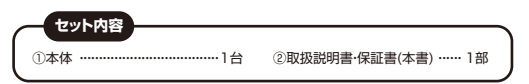

デザイン及び仕様については改良のため予告なしに変更することがあります。 本書に記載の社名及び製品名は各社の商標又は登録商標です。

## サンワサプライ株式会社

## 本製品を安全にご利用いただくためのご注意

下記の事項を守らないと火災・感電により、死亡や大けがの 警告 原因となります。 ・分解、改造はしないでください。(火災、感電、故障の恐れがあります) ※保証の対象外になります。 水などの液体で漂らさないでください。 (火災、感雷、故障の恐れがあります) ・小さな子供のそばでは本製品の取外しなどの作業をしないでください。

(飲み込む恐れがあります)

下記の事項を守らないと事故や他の機器に損害を 注意 与えることがあります。

・取付け、取外しの作業は慎重に行ってください。 (機器の故障の原因になります) ・動作環境の範囲を超えるような以下の環境では使用しないでください。 (1) 直接日光の当たる場所 (2) 湿気や水分のある場所

- (3) 傾斜のある不安定な場所
- (4) 静雷気の発生する場所
- (5) 通常の生活環境とは大きく異なる場所 ・長時間使用後は高温になっております。取扱いにはご注意ください。

(火傷の恐れがあります)

### ●お手入れについて

- (1)清掃するときは電源を必ずお切りください。 (2) 機器は柔らかい布で拭いてください。
- (3) シンナー・ベンジン・ワックス等は使わないでください。

### 取扱い上のご注意

- ●本製品の取付け、取外しをする時には必ずパソコン内(ハードディスク等)のデータを すべてバックアップしてください。
- ●メディア内のデータは、必ず他のメディアにすべてバックアップしてください。
- ※特に修復・再現のできない重要なデータは必ずバックアップをしてください。
  ※バックアップの作成を怠ったために、データを消失、破損した場合、弊社はその責任 を負いかねますのであらかじめご了承ください。

1.特長 ●持ち運びに便利なコンパクトUSB3.1 Gen1(USB3.0)カードリーダーです。 ●キャップを後ろに取付けられるので、失くす心配がありません。 ●SDカードとmicroSDカードをアダプタなしでそのまま挿せて、携帯・デジカメから パソコンへのデータ転送に最適です。 ストラップが取付けられるストラップホール付きです。 ●持ち運びに便利なサイズです。 ●ドライバなしの簡単接続です。 ●Mac&Windows両対応です。 ●RoHS指令に準拠した製品です。 SDXC・microSDXCメモリーカード使用上のご注意 SDXC・microSDXCメモリーカードはフォーマット形式が「exFAT」なので、下記 対応のOSを確認の上ご使用ください。 対応OS:Windows 10.8.1.8.7 macOS 10.12~10.13, Mac OS X 10.1.2~10.11

※UHS-IIの高速転送には対応していません。 ※メディアのフォーマットは必ず、使用機器で行ってください。

## 2. 動作環境

●対応機種:各社DOS/Vバソコン、Apple Macシリーズ、PlayStation®3.4 ※USBポートを装備し、1つ以上の空きがあること。

●対応0S Windows 10(32bit 64bit) 8.1(32bit 64bit) 8(32bit·64bit)·7(32bit·64bit) macOS 10.12~10.13, Mac OS X 10.1.2~10.11

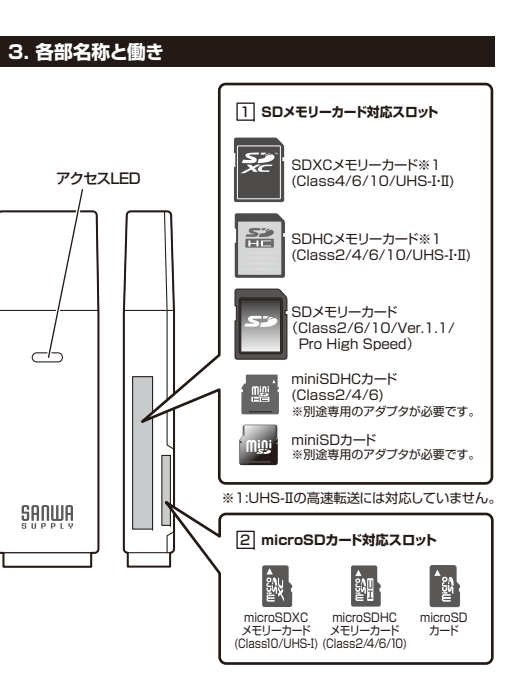

## 4. 各種メディアの挿入

メディアの挿入 メディアの挿入は、裏表を確認し、スロットに水平に挿入してください。

メディアの挿入角度に注意してください。 0 斜めに無理に押し込むと、本体やメディアを破損する恐れがあります。

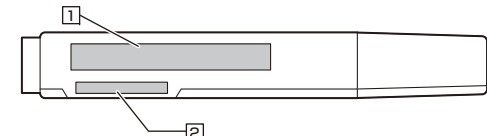

### SDXCメモリーカード・SDHCメモリーカード・SDメモリーカード・ miniSDHCカード・miniSDカードの場合

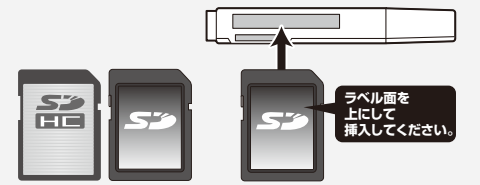

## miniSDHCカード・miniSDカードなど

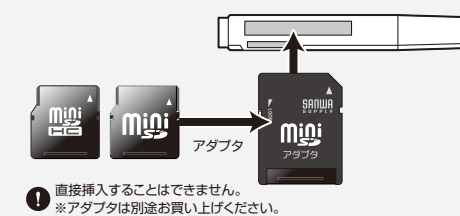

### 2 microSDXCカード・microSDHCカード・microSDカード

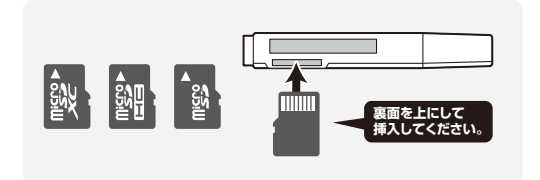

## 5. インストール方法

## Windows 10.8.1.8.7へのインストール

本製品は、ドライバをインストールする必要がありません。 接続するだけで簡単に使えます。

1. パソコンの電源を入れ、Windowsを 起動させます。 2. パソコンのUSBポートに本製品の

USBコネクタを接続します。

バソコンのUSBポートはメーカーに よってコネクタの向きが違います。 よく確認して接続してください。

3. USBコネクタを接続後、自動的に インストールが行われます。 インストール完了のメッセージが表示 されると完了です。

4. メディアを挿入してからカードリーダーを パソコンに接続すると、自動再生または直 接リムーバブルディスクが開きます。

### 正しくセットアップされたか確認する

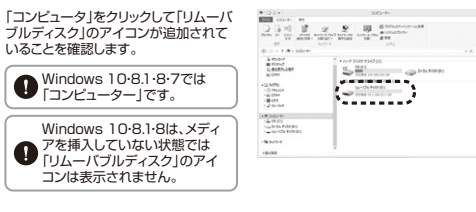

リムーバブルディスクのドライブ番号について Windowsパソコンではリムーバブル ディスクのドライブ番号は順番に 割当てられます。

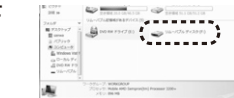

Windows

デバイスを使用する準備ができました。 デバイスドライバソフトウェアが正しくインストール

### Windows 10・8.1・8・7でリムーバブルディスクを表示させるには

- デスクトップからアクセスする場合
- 1. 左下のエクスプローラーのアイコンをクリックします。
- 2. 左側に「コンピューター」が表示されるのでクリックします。
- 3. コンピューターが開き、「リムーバブルディスク」が表示されます。

### ■ スタート画面からアクセスする場合

1. チャームを呼び出し、検索をクリックします。

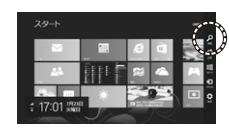

2. アプリを選択して一覧画面から 「コンピューター」をクリックします。

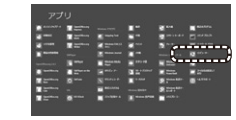

| <ol> <li>コンピューターが開き、         「リムーバブルディスク」が表示されます         </li> </ol> | 0        |
|----------------------------------------------------------------------|----------|
| メディアが挿入されていない状態で<br>「リムーバブルディスク」のアイコンは<br>示されません。                    | ごに<br>まま |

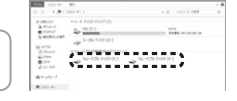

## ご使用のパソコンがUSB3.1 Gen1(USB3.0)に対応していない場合

で使用のパソコンがUSB3.1 Gen1(USB3.0)に対応していない場合、「さらに高 速で実行できるデバイス」のメッセージがタスクトレイに表示されます。これは本製 品がUSB3.1に対応している機器ですが、接続したUSBポートがUSB3.1に対応し ていないため表示されるメッセージです。この場合USB3.1ではなくUSB2.0のス ピードで動作します。

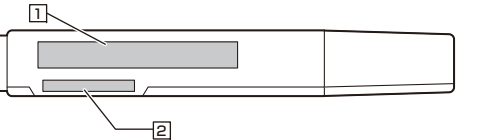

SDXCメモリーカード・SDHCメモリーカード・SDメモリーカードなど

5. インストール方法(続き)

## (本製品の取外し

パソコンの電源が切れている場合 そのまま本製品を取外してください。

■ パソコンの電源が入っている場合 -

 本製品に挿入されているメディア内のデータで使用しているアプリケーションを すべて終了します。

本製品を取外す時は、アクセスしているアプリケーションをすべて終了して ください。ファイルのコピー中など、アクセス中に本製品を取外すと、 データが壊れたり、消失する恐れがあります。

Windows

2. タスクトレイまたは通知領域のインジケーターにあるアイコンをクリックします。

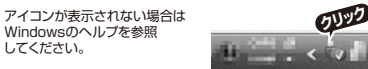

 メッセージが表示されるので、「大容量記憶装置または大容量記憶装置デバイス」を 選択します。

Windows 10・8.1・8・7の場合はリムーバブルディスクの取り出しを クリックしてください。メディアが挿入されていない場合は表示されません。

10754

16 3 S 18 400

56-725 POP (1)

当 95.0-7 ■ 93.0+7 三 単正共正と単行 11.101

 「安全に取り外すことができます」というメッセージを確認して、本製品をパソコン から取外してください。

### Windows 10・8.1・8ではコンピューターの画面からも同作業ができます。

 リムーバブルディスクをクリックし 「ドライブツール」の管理タブを クリックします。

2. 「取り出す」をクリックします。

 本製品をパソコンから取外して ください。

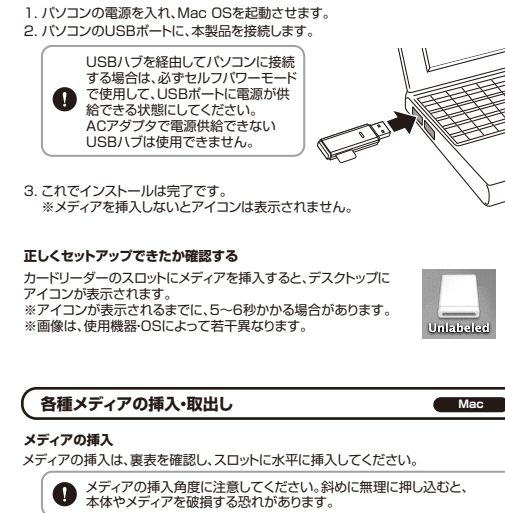

macOS 10.12~10.13、Mac OS X 10.1.2~10.11へのインストール Mac

※本製品は、ドライバをインストールする必要がありません。

チボヤやメディアを破損する恐れがあります。
 オ体やメディアを破損する恐れがあります。
 メディアの取出し
 ハソコンの電源が切れている場合は、そのままメディアを取外してください。
 ハソコンの電源が切れている場合は、そのままメディアを取外してください。
 ハソコンの電源が入っている場合
 メディアのアイコンを選択し、ゴミ箱にドラッグ&ドロップし、
 デスクシップからアイコンがなくなったことを確認後、メディ
 アを取出してください。
 \*画像は、使用機器-OSIとよって若干異なります。
 Unaboted

### ■ 10.7以降の場合 ―

Finderを起動し、デバイスから「NO NAME」の横の 矢印をクリックします。本製品をUSBポートから取外 します。

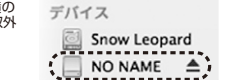

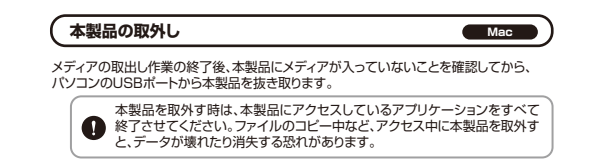

## 6. 仕様

| 1 | ハン                                            | ター | フェー | -ス | USE | 8 Ver. | 3.1ž | 隼拠(U | SB Ver.2.0上位互 | 換)※    |
|---|-----------------------------------------------|----|-----|----|-----|--------|------|------|---------------|--------|
| 5 | ス ロ ッ ト SDメモリーカードスロット×1<br>microSDカード専用スロット×1 |    |     |    |     |        |      |      |               |        |
| ţ | サイズ・重量 W59.5×D17.2×H8.2mm・約7.8g               |    |     |    |     |        |      |      |               |        |
| Ð | 2018                                          | 境  | 条   | 件  | 動   | 作      | 時    | 温度   | 0℃~40℃、湿度     | 0%~80% |
| ( | 結                                             | 露な | きこ  | と) | 保   | 管      | 時    | 温度   | 0℃~45℃、湿度     | 0%~90% |
| - |                                               |    |     |    |     |        |      |      |               |        |

※USB3.1 Gen1(USB3.0)機器として使用するためには USB3.1 Gen1(USB3.0)対応のホストアダプタ対応のボートを搭載した機器でな くてけれきせん。

※上記以外の環境ではUSB2.0以下で動作します。 ※USB3.1 Gen1(USB3.0)非搭載機ではデータ転送速度は低下します。

### 7. よくある質問

カードリーダーを使用する場合に発生する現象ごとに、その原因・対策方法について説明しますので、これに沿って、トラブルを解決してください。

### 「マイコンビュータ」の中に「リムーバブルディスク」のアイコンが表示されない。 ●原因 (1) … 本製品が接続されていません。

- ●対策 ····· 一度、USBボートから本製品を抜き、接続し直してください。 それでも同じ現象が出る場合は、別のUSBボートに接続してください。
- ●原因 (2) … Windows 7以降はメディアを挿入しないとアイコンが出ない 場合があります。
- ●対策 …… メディアを挿入してください。

### 「リムーバブルディスク」のアイコンをクリックすると、「ドライブにディスクを挿 入してください」などの表示が出る。

●原因 (1) … メディアが正しくセットされていません。
 ●対策 …… メディアの向きを確認して、再びスムーズに挿入してください。

- ●原因 (2) … メディアがフォーマットされていません。
- ●対策 …… フォーマットをしてください。

※注意

デジタルカメラ、スマートフォンでもご使用になる場合は、必ず、デジタルカメラ、ス マートフォン側でフォーマットしてください。パソコン側でフォーマットした場合、デジ タルカメラ・スマートフォン側で認識しない場合があります。尚、Windowsとで フォーマットしたメディアは、Mac OSとも読むことはできますが、Mac OSとで フォーマットしたメディアは、Windowsで読むことはできますんので、ご注意くださ

| Windows FZZ+-Zwhl try FZZ | 0 | Windows  |
|---------------------------|---|----------|
| WINDOWSEC 97-491-0/2X949  | 0 | Mac OS   |
|                           | ~ | Windows  |
| Mac OS上でフォーマットしたメディア      |   | WITIGOWS |
|                           | 0 | Mac OS   |

### デスクトップ上にカードリーダーのアイコンが表示されない。(Macの場合) ●原因 (1) …メディアの入れ方が遅すぎます。

●対策 ……一度、メディアを抜いて、再び、素早く挿入してみてください。

●原因 (2) …デスクトップ上にアイコンが表示されるまで、しばらく時間がかかる 場合があります。

●対策 ……しばらくお待ちください。

### 携帯電話でダウンロードした音楽がパソコンにうつせない。

●原因……本製品は著作権保護機能には対応していません。

### カードリーダーを取外すことができない。 取外しの操作をすると「USB大容量記憶装置デバイスの取り外し中にエラーが 発生しました」というメッセージがでる。

●原因……カードリーダーに挿入されているメディアが使用中です。

- ●対策……すべてのアプリケーションを終了してください。
- 終了後もう一度取外しを行ってください。

### 携帯電話で録画した動画ファイルをパソコンで再生できない。

- ●原因……携帯電話で録画した動画ファイルをパソコンで再生するには拡張子に 対応した再生ソフトやコーデックが必要になる場合があります。
- ●対策……携帯電話のメーカーに問合わせてください。

## 8. 保証規定

- 1)保証期間内に正常な使用状態でご使用の場合に限り品質を保証しております。万一保証期間内で政障がありました場合は、弊社所定の方法で無損傷理いたしますので、保証書を製品に添えてお買い上げの販売店までお持ちください。
- 2)次のような場合は保証期間内でも有償修理になります。
- (1) 保証書をご提示いただけない場合。
- (2) 所定の項目をご記入いただけない場合、あるいは字句を書き換えられた場合。(3) 故障の原因が取扱い上の不注意による場合。
- (4) 故障の原因がお客様による輸送・移動中の衝撃による場合。
- (5) 天変地異、ならびに公害や異常電圧その他の外部要因による故障及び損傷の場合。
   (6) 譲渡や中古販売、オークション、転売などでご購入された場合。
- 3)お客様ご自身による改造または修理があったと判断された場合は、保証期間内での修理もお受けいたしかねます。
- 4)本製品の故障、またはその使用によって生じた直接、間接の損害については弊社はその責を負わないものとします。
- 5)本製品を使用中に発生したデータやプログラムの消失、または破損についての補償は いたしかねます。
- 6)本製品は医療機器、原子力設備や機器、航空宇宙機器、輸送設備や機器などの人命に 関わる設備や機器、及び高度な信頼性を必要とする設備や機器やシステムなどへの組 み込みや使用は意図されておりません。これらの用途に本製品を使用され、人身事故、 社会の障害などが生じても弊社はいかなる責任も負いかねます。
- 7)修理ご依頼品を部送、またはご持参される場合の諸費用は、お客様のご負担となります。 8)保証書は再発行いたしませんので、大切に保管してください。 9)保証書は日本国内においてのみ有効です。
- 3) 休証者はロ 中国 りにのい このか 有効 で 9

| 保   | 証書             | サンワサプライ株式会社 |    |   |   |  |
|-----|----------------|-------------|----|---|---|--|
| 品   | # 400-ADR317BK | シリアルナンバー    |    |   |   |  |
| お客様 | お名前・ご住所        |             |    |   |   |  |
|     |                | TEL         |    |   |   |  |
| 販売店 | 販売店名・住所・TEL    |             |    |   |   |  |
|     |                | 担当者名        |    |   |   |  |
| 保証  | 正期間 6ヶ月        | お買い上げ年月     | 日年 | 月 | 日 |  |

※必要事項をご記入の上、大切に保管してください。

本取扱説明書の内容は、予告なしに変更になる場合があります。

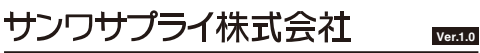